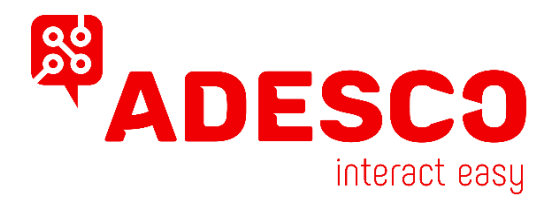

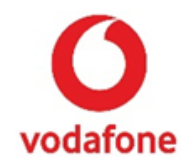

## Ρυθμίσεις προγραμματισμού και διάγραμμα καλωδίωσης σειράς MQ03-4I με πίνακες PARADOX SP/MG SERIES

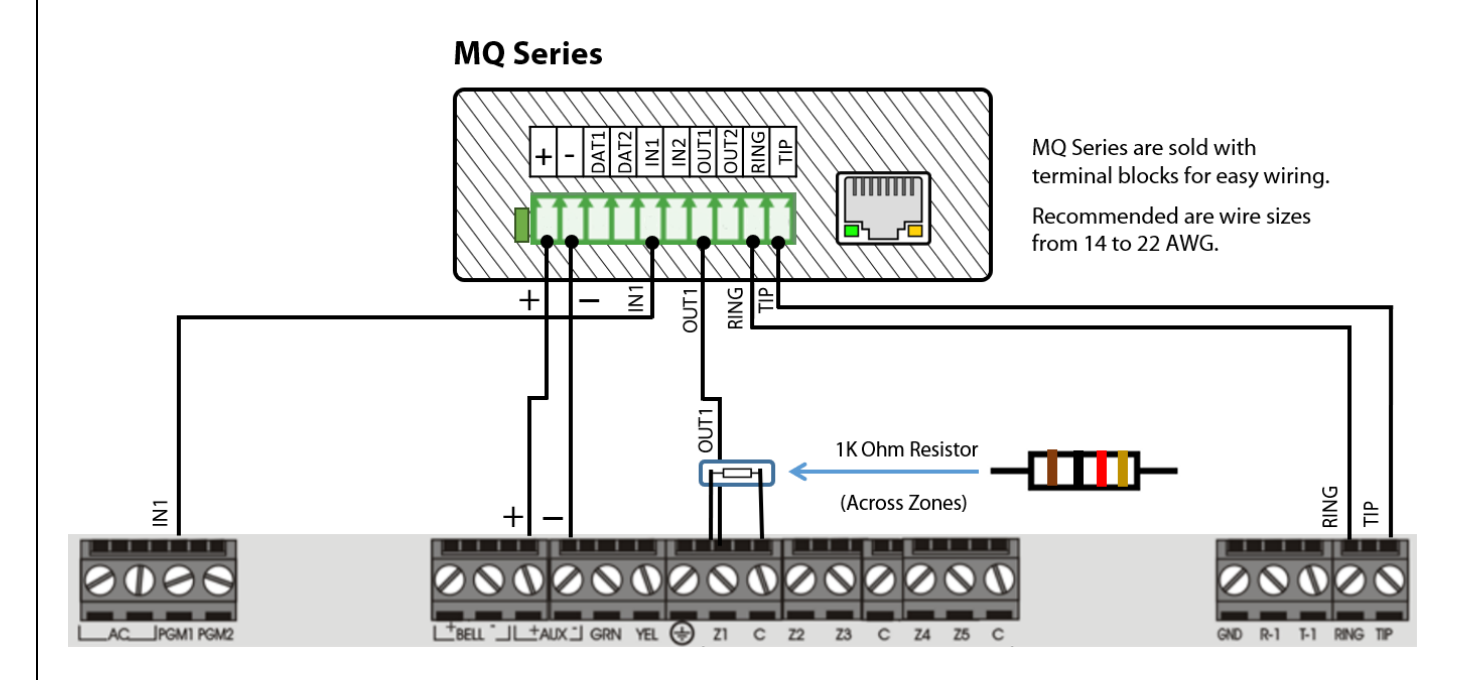

Για τον προγραμματισμό του πίνακα συναγερμού ακολουθούμε τις οδηγίες του κατασκευαστή και ρυθμίζουμε τον πίνακα όπως ακριβώς κάνουμε και στην σύνδεση μέσω PSTN γραμμής με το Κ.Λ.Σ.

## Επιλογές ενεργοποιήσεις ζώνης Keyswitch & PGM σε κατάσταση Όπλισης /Αφόπλισης

| Ενδείξεις LED του<br>πληκτρολογίου       | Εισαγωγή<br>δεδομένων | Ενέργειες                                                                                                    |  |
|------------------------------------------|-----------------------|----------------------------------------------------------------------------------------------------|--|
|                                          | Enter, 0000           | Είσοδος στον προγραμματισμό                                                                                                    |  |
| Αναβοσβήνουν τα<br>ενδεικτικά Arm & Stay | 001                   | Εισαγωγή στο μενού προγραμματισμού της ζώνης 01 έως παράδειγμα                                                                                  |  |
| Αναβούν τα ενδεικτικά<br>Arm & Stay      | 26, 1                 | 26 - επιλογή ζώνης τύπου στιγμιαίου κλειδοδιακόπτη, <b>*μόνο για</b><br>ζώνες μονάδας όχι επέκτασης, 1 – αντιστοίχηση ζώνης στο<br>υποσύστημα 1 |  |
| Αναβούν τα ενδεικτικά<br>Arm & Stay      | Enter,<br>Enter Clear | Επιστροφή στο κύριο μενού προγραμματισμού                                                                                                    |  |
| Αναβοσβήνουν τα<br>ενδεικτικά Arm & Stay | 706                   | Μενού επιλογών Ζωνών 2                                                                                                    |  |
| Αναβούν τα ενδεικτικά<br>Arm & Stay      | 2, Enter              | Επιλογή 2 σε θέση ΟΝ / Αναμμένο, για ενεργοποίηση ΕΟLζώνης.<br>Πιέστε Enterγια αποθήκευση και επιστροφή στο μενού                               |  |
| Αναβοσβήνουν τα<br>ενδεικτικά Arm & Stay | 220                   | Προγραμματισμός ενεργοποίησης του PGM 1                                                                                                    |  |
| Αναβούν τα ενδεικτικά<br>Arm & Stay      | 02, 12, 01            | 02 = Partition status, 12 = ARM partition, 01 = επιλογήPartition 1.                                                                             |  |
| Αναβούν τα ενδεικτικά<br>Arm & Stay      | Clear                 | Επιστροφή στο κύριο μενού προγραμματισμού                                                                                                    |  |
| Αναβοσβήνουν τα<br>ενδεικτικά Arm & Stay | 221                   | Προγραμματισμός απενεργοποίησης του PGM 1                                                                                                    |  |
| Αναβούν τα ενδεικτικά<br>Arm & Stay      | 02, 11, 01            | 02 = Partition status, 11 = DISARM partition, 01 = $επιλογ$ ήPartition 1.                                                                       |  |
| Αναβούν τα ενδεικτικά<br>Arm & Stay      | Clear                 | Επιστροφή στο κύριο μενού προγραμματισμού                                                                                                    |  |
| Αναβοσβήνουν τα<br>ενδεικτικά Arm & Stay | 281, Enter            | Καθυστέρηση Ενεργοποίησης PGM 1                                                                                                    |  |
| Αναβούν τα ενδεικτικά<br>Arm & Stay      | 000, Enter            | 000 = Χωρίς καθυστέρηση ενεργοποίησης PGM 1, Enter για<br>αποθήκευση                                                                            |  |
| Αναβούν τα ενδεικτικά<br>Arm & Stay      | Clear                 | Επιστροφή στο κύριο μενού προγραμματισμού                                                                                                    |  |
| Αναβοσβήνουν τα<br>ενδεικτικά Arm & Stay | 261                   | Επιλογές PGM 1                                                                                                    |  |
| Αναβούν τα ενδεικτικά<br>Arm & Stay      | 2, Enter              | 2 = πρέπει να είναι σβηστό- η κατάσταση του PGM 1 είναι normally<br>open, Enter για αποθήκευση                                                  |  |
| Αναβούν τα ενδεικτικά<br>Arm & Stay      | Enter,<br>Clear       | Έξοδος από τον προγραμματισμό                                                                                                    |  |

## Σύνδεση του πίνακα συναγερμού μέσω RS-232

Όταν χρησιμοποιούμε διασύνδεση του πίνακα συναγερμού με σειριακής σύνδεσης RS-232 τότε ακολουθούμε τις παρακάτω ρυθμίσεις για τον προγραμματισμό του MQ03-4I.

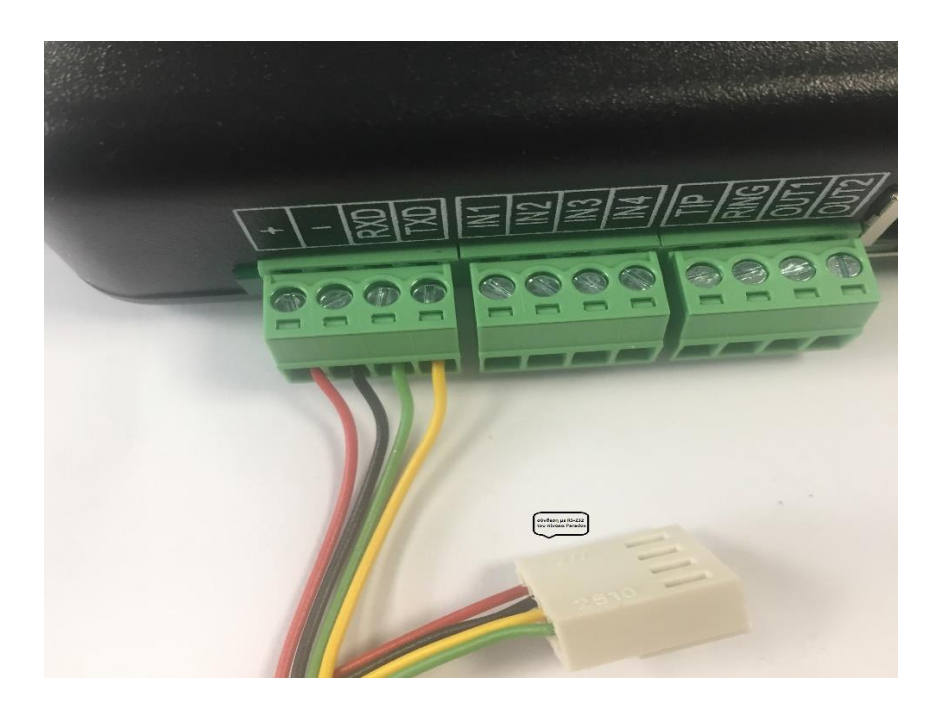

- 1. Συνδεόμαστε στο web portal <u>https://m2m.adesco.gr/Admin/</u>
- 2. Εισάγουμε το Όνομα Χρήστη & τον κωδικό μας,
- 3. Επιλέγουμε την συσκευή που θέλουμε να προγραμματίσουμε,
- 4. Ακολουθούμε τις ρυθμίσεις που παρουσιάζονται παρακάτω
- Προαιρετικά, εφόσον ενεργοποιήσουμε την εφαρμογή για τον τελικό χρήστη ακολουθούμε τις ανωτέρω οδηγίες προγραμματισμού για την ζώνη Keyswitch & εξόδου PGM
- Τέλος, απενεργοποιούμε τον κωδικοποιητή του πίνακα για να μην εμφανίζεται το πρόβλημα επικοινωνίας. (ανατρέξτε στις οδηγίες προγραμματισμού του πίνακα)

| Settings                                                        | Events                          |                      |        |             |                                   |                |                                  | 🍥 Auto Syn          | c ể Reload 🛛 🔀 Close |  |  |
|-----------------------------------------------------------------|---------------------------------|----------------------|--------|-------------|-----------------------------------|----------------|----------------------------------|---------------------|----------------------|--|--|
| 20                                                              | luca b                          | •••                  | 00     | 00          | 00                                |                |                                  |                     |                      |  |  |
| Cosmote                                                         | 13 90V                          | 1                    | 2      | 3           | 4                                 |                |                                  |                     |                      |  |  |
| Cosmon                                                          | 10.000                          |                      | -      | 5           | -                                 | J              |                                  |                     |                      |  |  |
| Device Details:                                                 |                                 |                      |        |             |                                   |                |                                  |                     |                      |  |  |
| Name:                                                           | MY                              | MY HOME              |        |             |                                   | IMEI:          | 869152021464259                  | Advanced Action     | "tab settings"       |  |  |
| Serial No:                                                      | 762                             | 76204                |        |             |                                   | Version:       | 6.5.20                           | Advanced Settings   | tab octango          |  |  |
| Last Comn                                                       | Last Comm: 2/17/2020 8:31:58 AM |                      |        | Sync State: | Confirm: 1/23/2019 12:36:58 PM    |                |                                  |                     |                      |  |  |
| · · · ·                                                         |                                 |                      |        |             |                                   |                |                                  |                     |                      |  |  |
| Monitoring Station Settings:  Account No. From Danel: 0001  Pen |                                 |                      |        |             |                                   | Report to:     | None                             |                     |                      |  |  |
| necount n                                                       | <u></u>                         | in Funci. (          |        |             |                                   | Report tor     | None                             |                     |                      |  |  |
|                                                                 |                                 |                      |        |             |                                   |                |                                  |                     |                      |  |  |
| - 🕙 Connec                                                      | ctivity Setti                   | ngs:                 |        |             |                                   |                |                                  |                     |                      |  |  |
| MSIS:                                                           | 893                             | 314404000            | 318141 | 596         |                                   | APN:           | m2m.adesco.gr                    |                     |                      |  |  |
| ICCID:                                                          | 893                             | 89314404000318141596 |        | Mode:       | MANUAL (Cosmote GR, Voda GR, Wind |                |                                  |                     |                      |  |  |
| SIM State:                                                      | : Su                            | pended               |        |             |                                   |                |                                  |                     |                      |  |  |
| o                                                               |                                 |                      |        |             |                                   |                |                                  |                     |                      |  |  |
| - C End Us                                                      | er Account<br>nik               | 5:<br>ne             |        |             |                                   | Notifications: | Allowed: Duch SMS Email          | Send Llear Accounts |                      |  |  |
| USCI SI                                                         | THIS                            | 55                   |        |             |                                   | nouncations    | (In Allowed, Publy Driby Elitali | End Oser Accounts   |                      |  |  |
|                                                                 |                                 |                      |        |             |                                   |                |                                  |                     |                      |  |  |
|                                                                 |                                 |                      |        |             |                                   |                |                                  |                     |                      |  |  |
|                                                                 |                                 |                      |        |             |                                   |                |                                  |                     |                      |  |  |
|                                                                 |                                 |                      |        |             |                                   |                |                                  |                     |                      |  |  |
|                                                                 |                                 |                      |        |             |                                   |                |                                  |                     |                      |  |  |
|                                                                 |                                 |                      |        |             |                                   |                |                                  |                     |                      |  |  |
|                                                                 |                                 |                      |        |             |                                   |                |                                  |                     | 🔍 100% 🔻             |  |  |

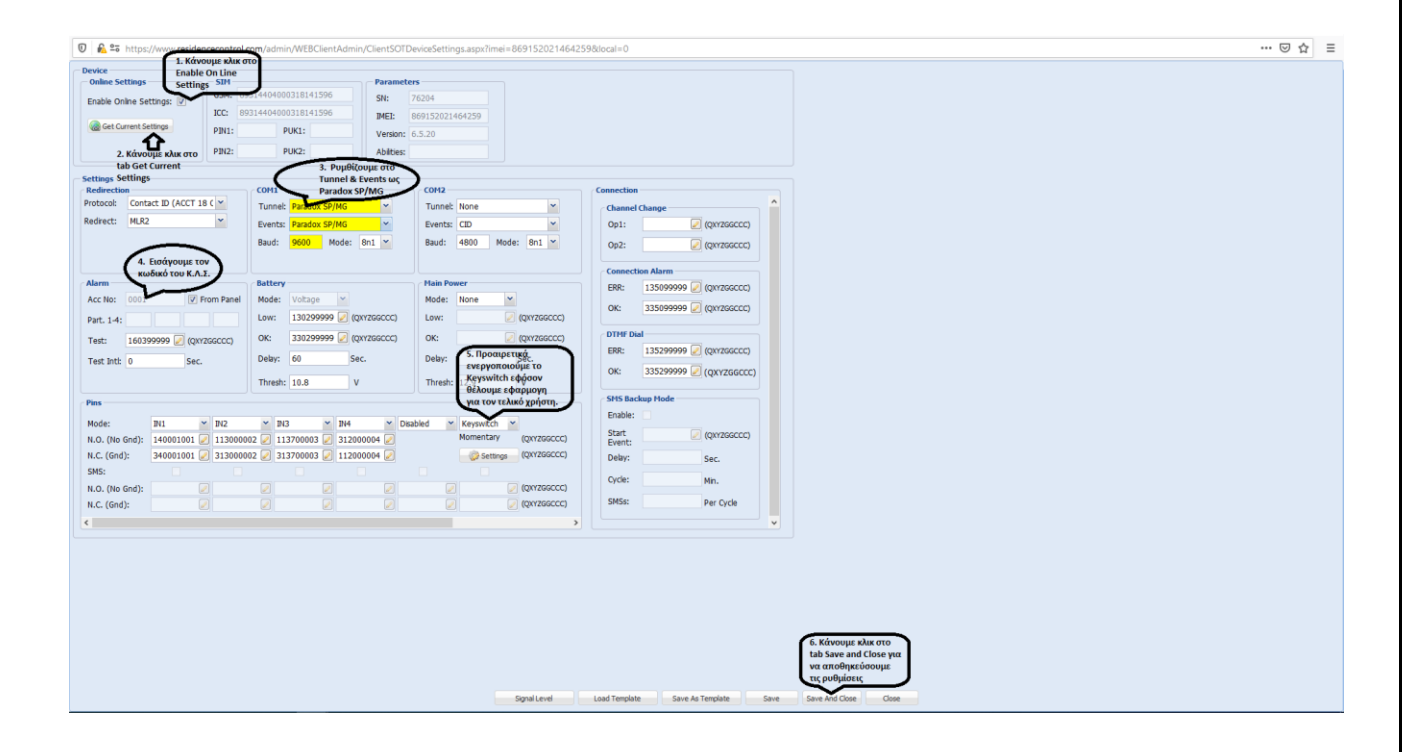